## Setting up Account View 2.0

- 1. Visit the website https://myaccountviewonline.com/login/
- 2. Select Sign Up to continue

New? Sign up for Account View! Account View is a safe and secure way to view balances, review transactions, and see your financial progress.

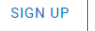

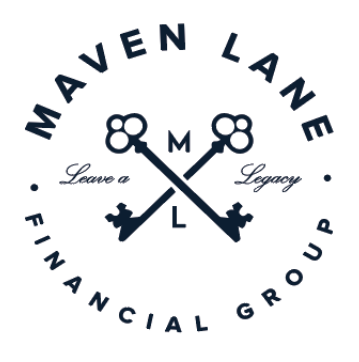

*Important Note:* Account View 2.0 is brand new and completely unrelated to your previous Waddell & Reed account; your login information and password from your previous account will not work for this account

 Enter your E-mail Address, Phone Number and the last 4 digits of your Social Security Number and select Find Me

*Important Note:* If you receive an error notice stating: *"Your request does not match our records. Please contact your financial professional to complete registration."*, it is most likely the case that either the e-mail address or phone number is listed as something else in our system. E-mail Emma at <u>esims@mavenlanefinancial.com</u> with the e-mail address and phone number you would like to use, and we will update the information.

- 4. Create your account password, fulfilling the listed requirements
- 5. Review and agree to the terms and conditions
- Login using your new credentials *Important Note:* Your User ID will always be your e-mail address.
- 7. Complete the phone verification steps and enjoy your new online access!

For more information on Account View 2.0, visit our website at
<u>www.mavenlanefinancialgroup.com</u> and select **Online Access > Account View 2.0** for helpful
brochures, frequently asked questions, and even a video guide!